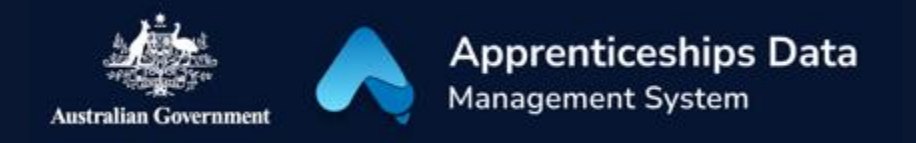

## Quick Reference Guide: how to set up myGovID

A Digital Identity (such as myGovID) is required to access ADMS. myGovID is the Australian Government's Digital Identity app and setting up a myGovID is the first step in the one-time setup for ADMS access. This guide will show you how to set up a myGovID. Please visit www.mygovid.gov.au/set-up for further information.

1. Download and install the myGovID app on your smart device (phone or tablet).

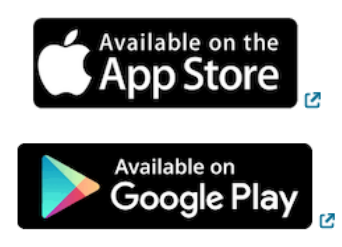

**RESULT:** The myGovID app will be available on your smart device.

*NOTE: The myGovID app is available for both iOS and Android smart devices.* 

2. Open the myGovID app on your smart device and enter follow the prompts to enter your details.

*NOTE: You need to enter your full name, date of birth and email address.* 

ADMS requires a user to have at least a Standard identity strength. You can update your identity strength at a later stage.

3. Follow the on-screen instructions to verify your documents to your desired identity strength.

**RESULT**: Your myGovID digital identity has now been created and you can now connect your myGovID to the Relationship Authorisation Manager (RAM). Visit <u>info.authorisationmanager.gov.au</u> for information or see our other help and support materials.

## Support

See our other help and support materials including the one-time setup for ADMS access fact sheet.

For assistance with ADMS, contact the National Customer Service Line (NCSL) on **1800 020 108**. For feedback on this quick reference guide, contact <u>ADMSEngagement@dese.gov.au</u>